## Het zwangerenportaal

In dit document vind je een aantal stappen om je te helpen bij het gebruik van zwangerenportaal. Mocht je tegen problemen aanlopen in het zwangerenportaal, neem dan contact op met het zwangerenportaal zelf via <u>info@zwangerenportaal.nl</u>

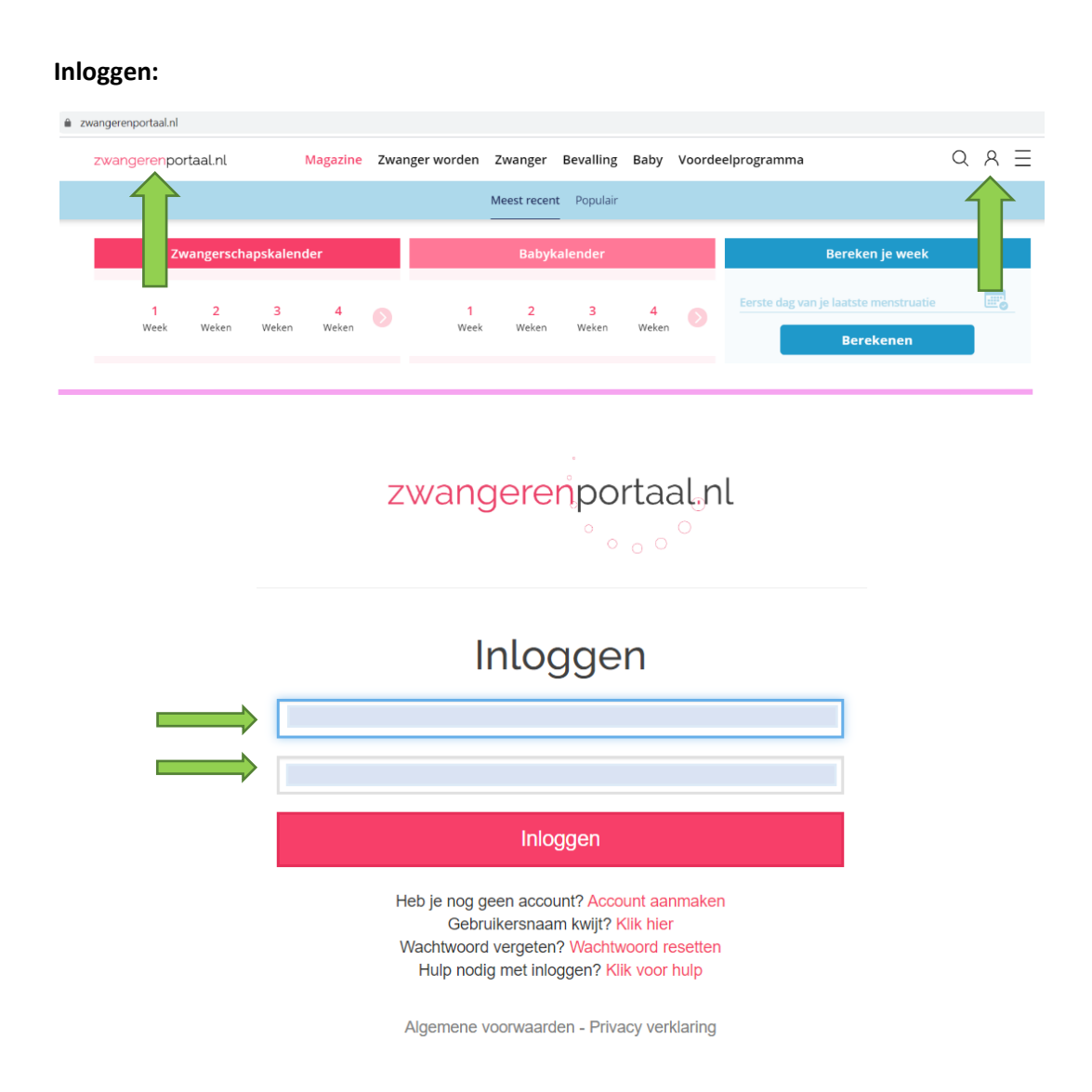

## Mijn dossier inzien:

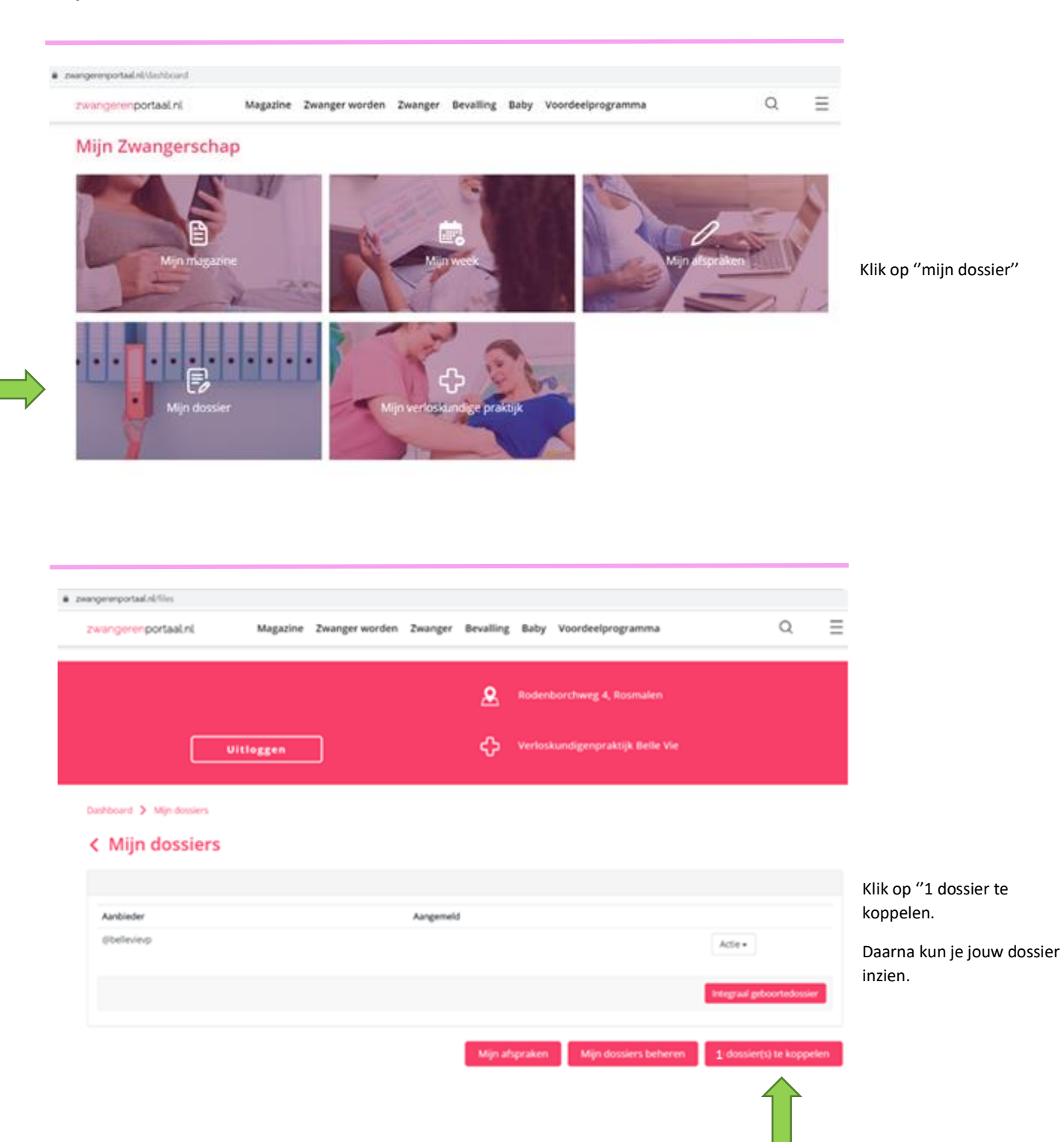

## Verkeerd dossier:

Soms komt het voor dat je nog in het dossier zit van je vorige zwangerschap. Bekijk dan je status in het zwangerenportaal (zie onderstaande stappen) en pas deze aan. Dit kan je namelijk helpen om in het dossier te komen van deze zwangerschap.

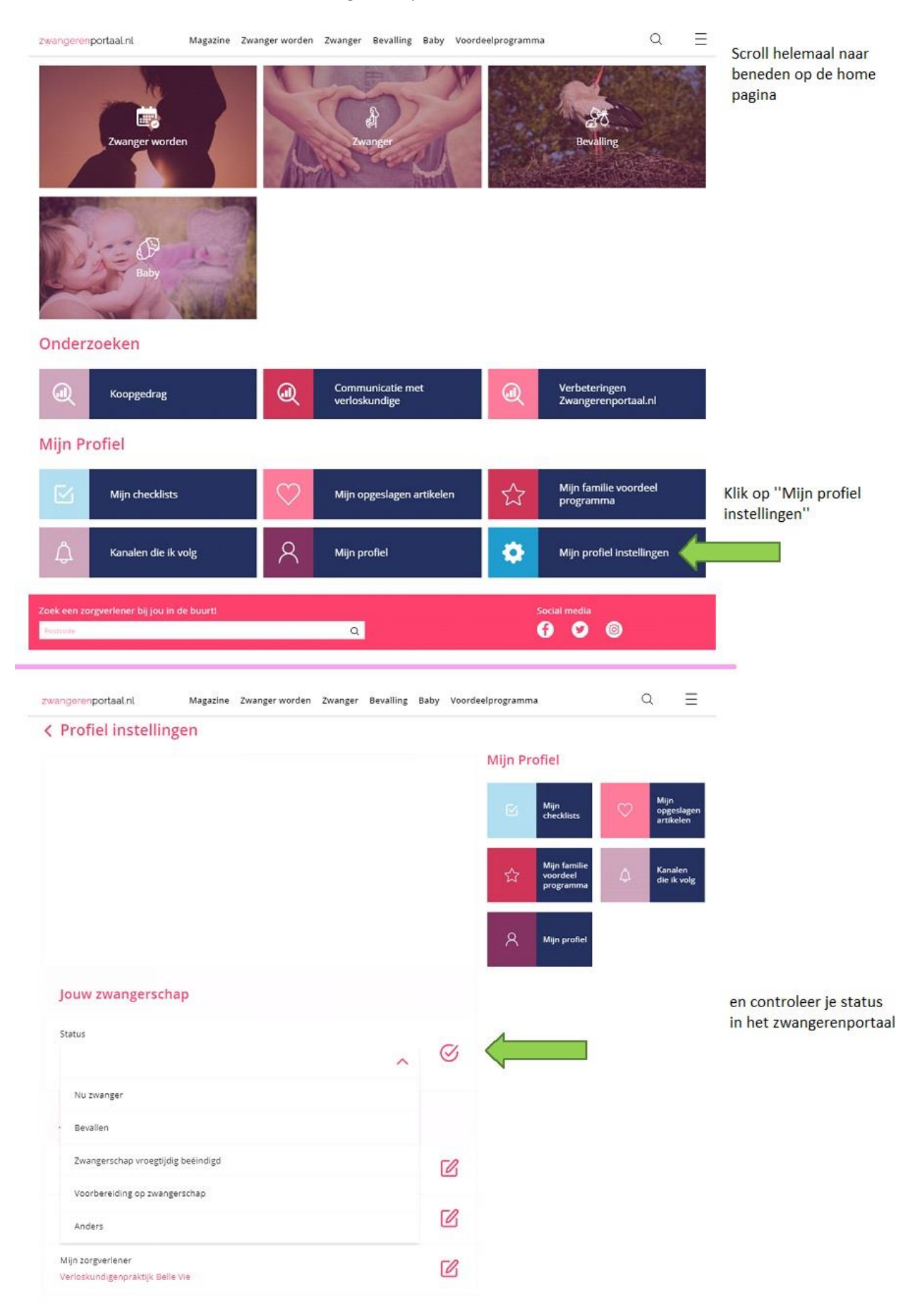

## Echofoto's bekijken:

|     | zwangerenportaal.nl                                                      | Magazine Zw | anger worden 2 | wanger I  | Devailing D                                                                                                    | laby Voord                | eelprogramma                                              |            | (                         | a          | Ξ         |                                        |
|-----|--------------------------------------------------------------------------|-------------|----------------|-----------|----------------------------------------------------------------------------------------------------|---------------------------|-----------------------------------------------------------|------------|---------------------------|------------|-----------|----------------------------------------|
|     | Mijn Zwangersch                                                          | hap         |                |           |                                                                                                    |                           |                                                           |            |                           |            |           |                                        |
|     | Man man                                                                  | zone        | R              |           |                                                                                                    |                           |                                                           | W          |                           |            |           | Klik op "mijn doss                     |
|     | Mijn dos                                                                 | <br>ser     | Mijn           | E.        | )<br>ndige prakt                                                                                                    | JA                        |                                                           |            |                           |            |           |                                        |
| _   |                                                                          |             |                |           |                                                                                                    |                           |                                                           |            |                           |            |           |                                        |
| ÷ 2 | wangerenportaal.nl/files                                                 |             |                |           |                                                                                                    |                           |                                                           |            |                           | ~          | _         |                                        |
|     | zwangerenportaal.nl                                                      | Magazine Z  | wanger worden  | Zwanger   | Bevalling                                                                                                    | Baby Voo                  | rdeelprogramma                                            | 3          |                           | Q          | =         |                                        |
|     |                                                                          |             |                |           |                                                                                                    |                           |                                                           |            |                           |            |           |                                        |
|     |                                                                          |             |                |           | ٩                                                                                                    | Rodenborch                | weg 4, Rosmaler                                           | n          |                           |            |           |                                        |
|     |                                                                          | Uitloggen   |                |           | <b>&amp;</b><br>≎                                                                                                    | Rodenborch<br>Verloskundi | weg 4, Rosmaler<br>genpraktijk Belle                      | n<br>r Vie |                           |            |           |                                        |
|     | Dathboard > Min dossiers                                                 | Uitloggen   |                |           | <b>&amp;</b><br>≎                                                                                                    | Rodenborch<br>Verloskundi | weg 4, Rosmaler<br>genpraktijk Belle                      | n<br>z Vie |                           |            |           |                                        |
|     | Dashboard > Mijn dossiers                                                | Uitloggen   |                |           | <b>오</b><br>수                                                                                                    | Rodenborch<br>Verloskundi | weg 4, Rosmaler<br>genpraktijk Belle                      | n<br>: Vie |                           |            |           |                                        |
|     | Dashboard > Mijn dossiers<br>< Mijn dossiers                             | Vitloggen   |                |           | <b>₽</b><br>₽                                                                                                    | Rodenborch<br>Verloskundi | weg 4, Rosmaler<br>genpraktijk Belle                      | n<br>t Vie |                           |            |           |                                        |
|     | Dashboard > Mijn dossiers<br>< Mijn dossiers<br>Aanbieder                | Uitloggen   |                | Aangemeid | <u>ድ</u><br>ۍ                                                                                                    | Rodenborch<br>Verloskundi | weg 4, Rosmaler<br>genpraktijk Belle                      | n<br>: Vie |                           |            |           | Klik op "Integraal                     |
|     | Dashboard > Mijn dossiers<br>< Mijn dossiers<br>Anbieder<br>@belleviesp  | Uitloggen   |                | Aangemeid | <u>ድ</u><br>ተ                                                                                                    | Rodenborch<br>Verloskundi | weg 4, Rosmaler<br>genpraktijk Belle                      | n<br>t Vie | Atter                     |            |           | Klik op "Integraal<br>geboortedossier" |
|     | Dashboard > Mijn dossiers<br>< Mijn dossiers<br>Anbieder<br>@bellevievp  | Uitloggen   |                | Aangemeid | <u>ድ</u><br>- ት                                                                                                    | Rođenborch<br>Verloskundi | weg 4, Rosmaler<br>genpraktijk Belle                      | n<br>• Vie | Actie •                   | wrtedossie |           | Klik op "Integraal<br>geboortedossier" |
|     | Cashboard > Mijn dossiers<br>< Mijn dossiers<br>Aanbieder<br>@bellevievp | Uitloggen   |                | Aangemeid | <b>2</b>                                                                                                    | Rođenborch<br>Verloskundi | weg 4, Rosmaler<br>genpraktijk Belle                      | n<br>t Vie | Actie •                   | wrtedossie | 2         | Klik op "Integraal<br>geboortedossier" |
|     | Dashboard > Mijn dossiers<br>< Mijn dossiers<br>Aanbieder<br>@bellevievp | Uitloggen   |                | Aangemeid | Reference of the second second | Rodenborch<br>Verloskundi | weg 4, Rosmaler<br>genpraktijk Belle<br>Mijn dossiers bel | n<br>r Vie | Actie •<br>Integraal gebo | ortedossie | r<br>sien | Klik op "Integraal<br>geboortedossier" |

Volg de stappen op de volgende bladzijde

| ihboard 🕻 Mijn dossiers                                                                                                    |                                                                                                    |                                                                                                    |                                                                                                    |                                                                                                    |   | Klik on do dochotroffond                                                                                           |
|----------------------------------------------------------------------------------------------------|----------------------------------------------------------------------------------------------------|----------------------------------------------------------------------------------------------------|----------------------------------------------------------------------------------------------------|----------------------------------------------------------------------------------------------------|---|----------------------------------------------------------------------------------------------------|
| Mijn dossiers                                                                                                    |                                                                                                    |                                                                                                    |                                                                                                    |                                                                                                    |   | afspraak                                                                                                    |
| Info                                                                                                    | Tijdlijn                                                                                                    |                                                                                                    |                                                                                                    |                                                                                                    |   |                                                                                                    |
| 4aam                                                                                                    |                                                                                                    |                                                                                                    |                                                                                                    |                                                                                                    |   |                                                                                                    |
| eboortedatum 🥹                                                                                                    | vv                                                                                                    |                                                                                                    |                                                                                                    |                                                                                                    |   |                                                                                                    |
|                                                                                                    | Am. duur A                                                                                                    | ligehele beoordeling                                                                                            | Uitvoerder                                                                                                    | Zorgverlener type                                                                                                    |   |                                                                                                    |
| efinibeve a terme datum                                                                                                    |                                                                                                    |                                                                                                    |                                                                                                    | echoscopist                                                                                                    |   |                                                                                                    |
| oedgroep vrouw 🥹                                                                                                    |                                                                                                    |                                                                                                    |                                                                                                    |                                                                                                    |   | Klik on "tiidliin"                                                                                                 |
| esus D Factor vrouw                                                                                                    |                                                                                                    |                                                                                                    |                                                                                                    |                                                                                                    |   | Vervolgens zullen al je                                                                                            |
| esus c Factor vrouw                                                                                                    |                                                                                                    |                                                                                                    |                                                                                                    |                                                                                                    |   | geplande afspraken in                                                                                              |
|                                                                                                    |                                                                                                    |                                                                                                    |                                                                                                    |                                                                                                    |   | beeld verschijnen.                                                                                                 |
| •<br>                                                                                                    |                                                                                                    |                                                                                                    |                                                                                                    |                                                                                                    |   |                                                                                                    |
| iditeit / Pariteit                                                                                                    |                                                                                                    |                                                                                                    |                                                                                                    |                                                                                                    |   |                                                                                                    |
| ews 10                                                                                                    |                                                                                                    |                                                                                                    |                                                                                                    |                                                                                                    |   |                                                                                                    |
| idin                                                                                                    |                                                                                                    |                                                                                                    |                                                                                                    |                                                                                                    |   |                                                                                                    |
| otaal                                                                                                    |                                                                                                    |                                                                                                    |                                                                                                    |                                                                                                    |   |                                                                                                    |
| Diens                                                                                                    |                                                                                                    |                                                                                                    |                                                                                                    |                                                                                                    |   |                                                                                                    |
| i terme datum                                                                                                    |                                                                                                    |                                                                                                    |                                                                                                    |                                                                                                    |   |                                                                                                    |
| onsent                                                                                                    |                                                                                                    |                                                                                                    |                                                                                                    |                                                                                                    |   |                                                                                                    |
| ntake                                                                                                    |                                                                                                    |                                                                                                    |                                                                                                    |                                                                                                    |   |                                                                                                    |
| ounseling                                                                                                    |                                                                                                    |                                                                                                    |                                                                                                    |                                                                                                    |   |                                                                                                    |
| arbeicurven                                                                                                    |                                                                                                    |                                                                                                    |                                                                                                    |                                                                                                    |   |                                                                                                    |
| caring                                                                                                    |                                                                                                    |                                                                                                    |                                                                                                    |                                                                                                    |   |                                                                                                    |
| ngerenportaal.nl                                                                                                    | i<br>Magazine Zwanger worden                                                                                                    | n Zwanger Bevalling Ba                                                                                          | iby Voordeelprogramma                                                                                                    | ۵                                                                                                    | Ξ | _                                                                                                    |
| angerenportaal.nl<br>Nooard 🗲 Mijn dossiers                                                                                                    | i<br>Magazine Zwanger worden                                                                                                    | n Zwanger Bevalling Ba                                                                                          | iby Voordeelprogramma                                                                                                    | Q                                                                                                    | = |                                                                                                    |
| angeren <b>portaal ni</b><br>Neoard > Mjn dossiers<br><b>Mijn dossiers</b>                                                                                                    | Magazine Zwanger worden                                                                                                    | n Zwanger Bevalling Bi                                                                                          | iby Voordeelprogramma                                                                                                    | Q                                                                                                    | Ξ |                                                                                                    |
| ngerenportaal.nl<br>Hooard > Myn dossiers<br>Mijn dossiers<br>Info                                                                                                    | Magazine Zwanger worden                                                                                                    | n Zwanger Bevalling Ba                                                                                          | aby Voordeelprogramma                                                                                                    | Q                                                                                                    | Ξ | Nu zit je in de desbetreffenc                                                                                      |
| ingereriportaalini<br>Iboard > Mijn dossiers<br>Mijn dossiers<br>Info                                                                                                    | Magazine Zwanger worden                                                                                                    | n Zwanger Bevalling Ba                                                                                          | iby Voordeelprogramma                                                                                                    | Q                                                                                                    | Ξ | Nu zit je in de desbetreffenc<br>afspraak, scroll nu helemaal                                                      |
| ngerer portaal ni<br>board > Mijn dossiers<br>Mijn dossiers<br>info<br>aam<br>eboortedatum @                                                                                                    | Magazine Zwanger worden<br>Echo consult<br>Medisch onderzoek<br>Onderzoek identificatie                                                                                                    | a Zwanger Bevalling Ba                                                                                          | iby Voordeelprogramma<br>Naam uitvoerder onderzo                                                                                                    | Q                                                                                                    | Ξ | Nu zit je in de desbetreffend<br>afspraak, scroll nu helemaal<br>naar beneden voor het vind<br>van de echofoto's.  |
| ngerenportaal.nl<br>coard > Mijn dossiers<br>Mijn dossiers<br>nfo<br>am<br>boortedatum @<br>finitieve a terme datum                                                                                                    | Magazine Zwanger worden<br>Echo consult<br>Medisch onderzoek<br>Onderzoek identificatie                                                                                                    | n Zwanger Bevalling Ba                                                                                          | iby Voordeelprogramma<br>Naam uitvoerder onderzo<br>–<br>Zorgverlenertype                                                                                                    | Q                                                                                                    | Ξ | Nu zit je in de desbetreffend<br>afspraak, scroll nu helemaal<br>naar beneden voor het vind<br>van de echofoto's.  |
| ngeren:portaal.nl<br>board > Mijn dossiers<br>Mijn dossiers<br>nfo<br>aam<br>eboortedatum @<br>efinitieve a terme datum<br>oedgroep vrouw @                                                                                                    | Magazine Zwanger worden<br>Echo consult<br>Medisch onderzoek<br>Onderzoek identificatie<br>Datum onderzoek<br>Zwangerschapsduur op d                                                                                                    | a Zwanger Bevalling Ba                                                                                          | Naam uibvoerder onderzo<br>Zorgverlenertype<br>echoscopist                                                                                                    | Q                                                                                                    | = | Nu zit je in de desbetreffend<br>afspraak, scroll nu helemaal<br>naar beneden voor het vind<br>van de echofoto's.  |
| Agerenportaal.nl<br>coard > Mijn dossiers<br>Mijn dossiers<br>mfo<br>aam<br>boortedatum @<br>finitieve a terme datum<br>pedgroep vrouw @<br>esus D Factor vrouw                                                                                                    | Magazine Zwanger worden<br>Echo consult<br>Medisch onderzoek<br>Onderzoek identificatie<br>Datum onderzoek<br>Zwangerschapsduur op d                                                                                                    | a Zwanger Bevalling Ba                                                                                          | Naam uitvoerder onderzo<br>Zorgverlenertype<br>echoscopist                                                                                                    | Q                                                                                                    | = | Nu zit je in de desbetreffend<br>afspraak, scroll nu helemaal<br>naar beneden voor het vind<br>van de echofoto's.  |
| ngerenportaal ni<br>board > Mijn dossiers<br>Mijn dossiers<br>nfo<br>ham<br>eboortedatum •<br>eboortedatum •<br>eboortedatum ·<br>eboortedatum ·<br>eboortedatum | Magazine Zwanger worden ECho consult Medisch onderzoek Onderzoek identificatie Datum onderzoek Zwangerschapsduur op d Echo onderzoek                                                                                                    | a Zwanger Bevalling Ba<br>(<br>datum onderzoek                                                                  | Naam uitvoerder onderzo<br>Zorgverfenertype<br>echoscopist                                                                                                    | Q                                                                                                    | = | Nu zit je in de desbetreffenc<br>afspraak, scroll nu helemaal<br>naar beneden voor het vind<br>van de echofoto's.  |
| Ageren portaal ni<br>coard > Mijn dossiers<br>Mijn dossiers<br>Mijn dossiers<br>info<br>am<br>eboortedatum @<br>finitieve a terme datum<br>pedgroep vrouw @<br>esus C Factor vrouw<br>N @                                                                                                    | Magazine Zwanger worden Echo consult Medisch onderzoek Onderzoek identificatie Datum onderzoek Zwangerschapsduur op of Echo onderzoek SEO-type                                                                                                    | a Zwanger Bevalling Ba                                                                                          | Naam uitvoerder onderzo<br>Zorgverlenertype<br>echoscopist                                                                                                    | Q                                                                                                    | = | Nu zit je in de desbetreffend<br>afspraak, scroll nu helemaal<br>naar beneden voor het vind<br>van de echofoto's.  |
| ngeren:portaal.nl board > Mijn dossiers Mijn dossiers mfo aam eboortedatum  efinitieve a terme datum cedgroep vrouw esus D Factor vrouw esus c Factor vrouw axiditeit. / Pariteit                                                                                                    | Magazine Zwanger worden Echo consult Medisch onderzoek Onderzoek identificatie Datum onderzoek Zwangerschapsduur op d Echo onderzoek SEO-type                                                                                                    | a Zwanger Bevalling Ba                                                                                          | Naam uitvoerder onderze<br>Naam uitvoerder onderze<br>echoscopist<br>Conclusie à terme datum<br>                                                                                                    | Q<br>sek                                                                                                    |   | Nu zit je in de desbetreffenc<br>afspraak, scroll nu helemaal<br>naar beneden voor het vinde<br>van de echofoto's. |
| ngerenportaal ni<br>board > Mijn dossiers<br>Mijn dossiers<br>nfo<br>aam<br>eboortedatum •<br>eboortedatum •<br>eboortedatum | Magazine Zwanger worden EChO CONSUIT Medisch onderzoek Onderzoek identificatie Datum onderzoek Zwangerschapsduur op d ECho onderzoek SEO-type Conclusie SEO Advies SEO                                                                                                    | a Zwanger Bevalling Ba                                                                                          | Naam uibvoerder onderzo<br>Naam uibvoerder onderzo<br>Zorgverlenertype<br>echoscopist<br>Conclusie à terme datum<br>Indicatie prenatale diagne<br>–                                                                     | Q<br>sek<br>sek                                                                                                    |   | Nu zit je in de desbetreffend<br>afspraak, scroll nu helemaal<br>naar beneden voor het vind<br>van de echofoto's.  |
| ngeren:portaal.nl board > Mijn dossiers Mijn dossiers info aam eboortedatum  efinitieve a terme datum oedgroep vrouw  hesus D Factor vrouw hesus c Factor vrouw hesus c Factor vr                                                                                                    | Magazine Zwanger worden ECho consult Medisch onderzoek Onderzoek identificatie Datum onderzoek Zwangerschapsduur op d Echo onderzoek SEO-type Conclusie SEO Advies SEO                                                                                                    | a Zwanger Bevalling Ba                                                                                          | Naam uitvoerder onderz<br>Naam uitvoerder onderz<br>Zorgverlenertype<br>echoscopist<br>Conclusie à terme datum<br>Indicatie prenatale diagn                                                                             | Q<br>bek<br>ostiek obv screening 0                                                                                                    | = | Nu zit je in de desbetreffend<br>afspraak, scroll nu helemaal<br>naar beneden voor het vind<br>van de echofoto's.  |
| ngeren:portaal.nl board > Mijn dossiers Mijn dossiers mfo aam eboortedatum  ethinitieve a terme datum oedgroep vrouw essus D Factor vrouw essus c Factor vrouw essus c Factor vrouw essus c Factor vrouw Tayviditeit / Pariteit                                                                                                    | Magazine Zwanger worden EChO CONSUIT Medisch onderzoek Onderzoek identificatie Datum onderzoek Zwangerschapsduur op d ECho onderzoek SEO-type Condusie SEO Condusie SEO COndusie SEO COndusie SEO COnduction Condusie SEO COnduction Condusie SEO COnduction Condusie SEO COnduction Condusie SEO COnduction Conduction Co | a Zwanger Bevalling Ba                                                                                          | Naam uitvoerder onderze<br>Naam uitvoerder onderze<br>Zorgverlenertype<br>echoscopist<br>Conclusie à terme datum<br>Indicatie prenatale diagn                                                                           | Q<br>bek<br>ostiek obv screening Q                                                                                                    |   | Nu zit je in de desbetreffend<br>afspraak, scroll nu helemaal<br>naar beneden voor het vind<br>van de echofoto's.  |
| ngerer portaal ni<br>board > Mijn dossiers<br>Mijn dossiers<br>info<br>aam<br>eboortedatum @<br>efinitieve a terme datum<br>efinitieve a terme datum<br>isedgroep vrouw @<br>hesus D Factor vrouw<br>hesus c Factor vrouw<br>sin @<br>raviditeit / Pariteit<br>Views 10<br>Tigsljn<br>Totaal                                                                                                    | Magazine Zwanger worden Echo consult Medisch onderzoek Onderzoek identificatie Datum onderzoek Zwangerschapsduur op d Echo onderzoek SEO-type Conclusie SEO Advies SEO (Onderzoeks)Gegev Let dol [schoeseevens bil                                                                                                    | a Zwanger Bevalling Ba<br>datum onderzoek                                                                       | Naam uitvoerder onderzo<br>Naam uitvoerder onderzo<br>Zorgverlenertype<br>echoscopist<br>Conclusie à terme datum<br>Indicatie prenatale diagn<br><br>Se viewer worden weerzeezeven. Ba                                  | Q<br>pek<br>pek<br>postiek obv screening •                                                                                                    |   | Nu zit je in de desbetreffend<br>afspraak, scroll nu helemaal<br>naar beneden voor het vind<br>van de echofoto's.  |
| ngerer:portaal.nl board > Mijn dossiers Mijn dossiers info aam eboortedatum efinitieve a terme datum oedgroep vrouw hesus D Factor vrouw hesus C Factor vrouw hesus c Factor vrouw hesus c Factor vrou                                                                                                    | Magazine Zwanger worden ECho consult Medisch onderzoek Onderzoek identificatie Datum onderzoek Zwangerschapsduur op d Echo onderzoek SEO-type Conclusie SEO Advies SEO (Onderzoeks)Gegev Let opt [chogegevens bi] specifieke gegevens li                                                                                                    | a Zwanger Bevalling Ba<br>c<br>datum onderzoek<br>datum onderzoek<br>rens /<br>meerlingen kunnen nog niet via o | Naam uitvoerder onderz<br>Naam uitvoerder onderz<br>Zorgverlenertype<br>echoscopist<br>Conclusie à terme datum<br>Indicatie prenatale diagn<br>de viewer worden weergegeven. Ra                                         | Q<br>oek<br>ostiek obv screening O                                                                                                    |   | Nu zit je in de desbetreffend<br>afspraak, scroll nu helemaal<br>naar beneden voor het vind<br>van de echofoto's.  |
| Ingerer portaal nl<br>board > Mijn dossiers<br>Mijn dossiers<br>Info<br>aam<br>eboortedatum •<br>eboortedatum •<br>efinitieve a terme datum<br>ioedgroep vrouw •<br>hesus D Factor vrouw<br>hesus c Factor vrouw<br>SN •<br>raviditeit / Pariteit<br>Views 10<br>Tijdijn<br>Totaal<br>Client<br>A terme datum                                                                                                    | Magazine Zwanger worden Echo consult Medisch onderzoek Onderzoek identificatie Datum onderzoek Zwangerschapsduur op d Echo onderzoek SEO-type Conclusie SEO Advies SEO (Onderzoeks)Gegev Let opt lichogegevens bij specifieke gegevenst Foetus identificat Foetus identificat                                                                                                    | a Zwanger Bevalling Ba<br>c<br>datum onderzoek<br>datum onderzoek<br>vens /                                     | Naam uitvoerder onderzo<br>Naam uitvoerder onderzo<br>Zorgverlenertype<br>echoscopist<br>Conclusie à terme datum<br>indicatie prenatale diagn                                                                           | Q<br>bek<br>ostiek obv screening •                                                                                                    |   | Nu zit je in de desbetreffend<br>afspraak, scroll nu helemaal<br>naar beneden voor het vind<br>van de echofoto's.  |
| ngeren portaal ni<br>board > Mijn dossiers<br>Mijn dossiers<br>info<br>aam<br>eboortedatum •<br>efinitieve a terme datum<br>ioedgroep vrouw •<br>hesus D Factor vrouw<br>hesus C Factor vrouw<br>hesus C Factor vrouw<br>hesus C Factor vrouw<br>hesus C Factor vrouw<br>thesus C Factor vrouw<br>hesus C Factor vrouw<br>hesus C Factor vrouw                                                                                                    | Magazine Zwanger worden Echo consult Medisch onderzoek Onderzoek identificatie Datum onderzoek Echo onderzoek SEO-type Conclusie SEO Advies SEO (Onderzoeks)Gegev Let opl Echogegevens bij specifikæ gegevens bij specifikæ gegevens bij                                                                                                    | a Zwanger Bevalling Ba<br>c<br>datum onderzoek<br>eens /<br>meerlingen kunnen nog niet via o<br>tie             | hby Voordeelprogramma Naam uitvoerder onderzo Conclusie à terme datum Indicatie prenatale diagn Se viewer worden weergegeven. Ra Foetus volgietter                                                                      | Q<br>sek<br>ostiek obv soreening •                                                                                                    |   | Nu zit je in de desbetreffend<br>afspraak, scroll nu helemaal<br>naar beneden voor het vind<br>van de echofoto's.  |
| ngeren:portaal.nl board > Mijn dossiers Mijn dossiers mfo aam eboortedatum  etoortedatum etoortedatum etoortedatum esus D Factor vrouw esus C Factor vrouw esus C Factor vrouw esus C Factor vrouw Tipfijn Totaal Clien: A terme datum Consent Inske Consent Inske                                                                                                    | Magazine Zwanger worden EChO CONSUIT Medisch onderzoek Onderzoek identificatie Datum onderzoek Zwangerschapsduur op d ECho onderzoek SEO-type Condusie SEO Condusie SEO Condusie SEO Condusie SEO Condusie SEO Foetus identificatie Foetus identificatie Foetus identificatie                                                                                                    | a Zwanger Bevalling Ba<br>c<br>datum onderzoek<br>eens /<br>meerlingen kunnen nog niet via o<br>tie             | Naam uitvoerder onderze<br>Naam uitvoerder onderze<br>Zorgverfenertype<br>echoscopist<br>Conclusie à terme datum<br>Indicatie prenatale diagn<br>de viewer worden weergegeven. Ra<br>Foetus volgletter<br>              | Q<br>ostiek obv soreening •                                                                                                    |   | Nu zit je in de desbetreffend<br>afspraak, scroll nu helemaal<br>naar beneden voor het vind<br>van de echofoto's.  |
| ngerer portaal ni<br>board > Mijn dossiers<br>Mijn dossiers<br>mino<br>aam<br>eboortedatum •<br>eboortedatum •<br>eboortedatum ·<br>eboortedatum ·<br>eboortedat | Magazine Zwanger worden  Echo consult  Medisch onderzoek  Onderzoek identificatie  Datum onderzoek Zwangerschapsduur op d  Echo onderzoek SEO-type Conclusie SEO Conclusie SEO Conclusie | a Zwanger Bevalling Ba<br>c<br>datum onderzoek<br>vens /<br>meerlingen kunnen nog niet via o                    | iby Voordeelprogramma                                                                                                    | Q<br>ostiek obv screening •                                                                                                    |   | Nu zit je in de desbetreffend<br>afspraak, scroll nu helemaal<br>naar beneden voor het vind<br>van de echofoto's.  |
| Ingerer portaal ni<br>board > Mijn dossiers<br>Mijn dossiers<br>Info<br>aam<br>eboortedatum •<br>eboortedatum •<br>fidijn ·<br>Totaal<br>Clien:<br>Aterme datum<br>Consent:<br>Intake<br>Courseling<br>Groeicurven<br>Baring                                                                                                    | Magazine Zwanger worden  Echo consult  Medisch onderzoek  Onderzoek identificatie  Datum onderzoek  Zwangerschapsduur op d  Echo onderzoek  SEO-type  Conclusie SEO  Conclusie SEO  Conclu | a Zwanger Bevalling Ba                                                                                          | Naam uitvoerder onderz<br>Naam uitvoerder onderz<br>Zorgverlenertype<br>echoscopist  Conclusie à terme datum<br>Indicatie prenatale diagn  de viewer worden weergegeven. Ra  Foetus volgietter                          | October         Deek         Deek |   | Nu zit je in de desbetreffend<br>afspraak, scroll nu helemaal<br>naar beneden voor het vind<br>van de echofoto's.  |
| Angerer:portaal.nl<br>shoard > Mijn dossiers<br>Mijn dossiers<br>Info<br>Naam<br>Geboortedatum •<br>Definitieve a terme datum<br>Bioedgroep vrouw •<br>Rhesus D Factor vrouw<br>Rhesus C Factor vrouw<br>Rhesus C Factor vrouw<br>Bioedgroep vrouw •<br>Chasse C Factor vrouw<br>Bioedgroep vrouw •<br>Rhesus C Factor vrouw<br>Bioedgroep vrouw •<br>Rhesus C Factor vrouw<br>Bioedgroep vrouw •<br>Rhesus C Factor vrouw<br>Bioedgroep vrouw •<br>Rhesus C Factor vrouw<br>Bioedgroep vrouw •<br>Rhesus C Factor vrouw<br>Bioedgroep vrouw •<br>Rhesus C Factor vrouw<br>Bioedgroep vrouw •<br>Conserts<br>Insake<br>Courseling<br>Groeicurven<br>Baring<br>Kind                                                                                                    | Magazine Zwanger worden  Echo consult  Medisch onderzoek  Medisch onderzoek  Medisch onderzoek  Datum onderzoek  Zwangerschapsduur op d  Echo onderzoek  SEO-type  Concluse SEO  Advies SEO  (Onderzoeks)Gegev Let opl Echogegevens bij specifieke gegevens bij specifieke geg | a Zwanger Bevalling Ba                                                                                          | hby Voordeelprogramma Naam uitvoerder onderze Zorgverlenertype echoscopist Conclusie à terme datum indicatie prenatale diagn de viewer worden weergegeven. Ra Foetus volgletter Hartactie aanwezig? Hartactie aanwezig? | Q                                                                                                    |   | Nu zit je in de desbetreffenc<br>afspraak, scroll nu helemaal<br>naar beneden voor het vind<br>van de echofoto's.  |